WELKOM BIJ THE BOX INSTALLATIE ECG-BOX

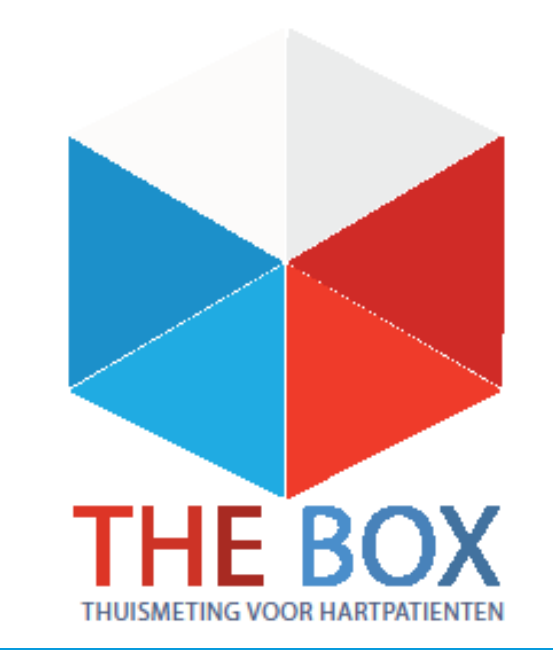

## **VOORDAT U BEGINT**

- **1.** Lees eerst de gehele handleiding door voordat u zelf de app of het horloge installeert.
- Log in met de gegevens die u van het ziekenhuis krijgt. Dit is het e-mailadres wat eindigt op @hlc.nl. Gebruik NOOIT uw eigen e-mailadres.
- 3. Heeft u moeite met de installatie, vraag dan om hulp van iemand uit uw directe omgeving (familielid/ kennis).
- 4. Bewaar de originele verpakking van het horloge voor het retour sturen.
- 5. Maak na de installatie een ECG zodat er gekeken kan worden of het goed binnen komt.
- 6. U ontvangt eenmalig binnen 3 weken na het installeren van uw Box een bericht of het ECG goed bij ons binnenkomt.

De apparatuur die u van het ziekenhuis heeft gekregen krijgt u in bruikleen en gebruikt u gedurende het traject "The Box". Bewaar de originele verpakking van de apparatuur. De termijn hiervan bespreekt u met uw behandelend specialist. Mocht u er geen gebruik meer van maken dan kunt u contact opnemen met de Box Support door te mailen naar boxsupport@lumc.nl.

#### **APP INSTALLATIE**

U start met de installatie van de apps.

Zorg dat uw Wi-Fi of 4G aan staat, anders kunnen de apps niet gedownload worden.

Voor het aanzetten van uw Wi-Fi gaat u naar de instellingen van uw telefoon.

Bij iedere telefoon werkt het anders om de Wi-Fi aan te zetten. Kunt u het niet vinden vraag dan iemand in uw omgeving om hulp.

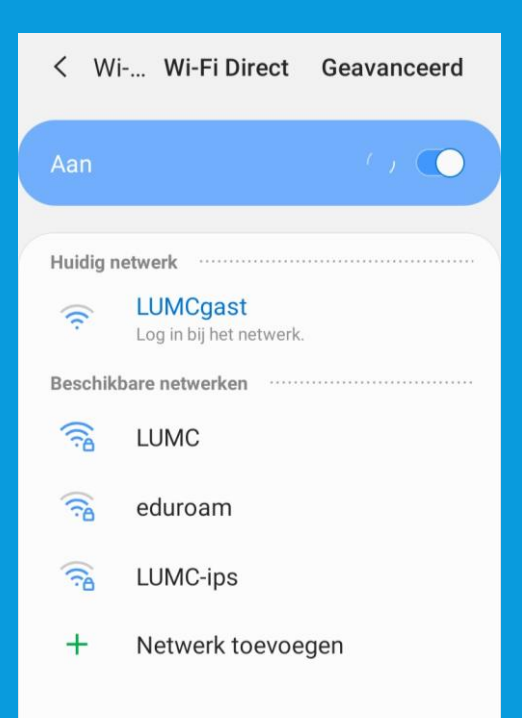

### WITHINGS HEALTH MATE APP INSTALLEREN

Withings Health Mate app 1. U gaat naar de Playstore of Apple store.

2. Selecteer in de zoekbalk **Withings Health Mate** in en selecteer installeren, zie afbeelding.

3. De **Withings Health Mate app** wordt nu geïnstalleerd op uw telefoon/tablet.

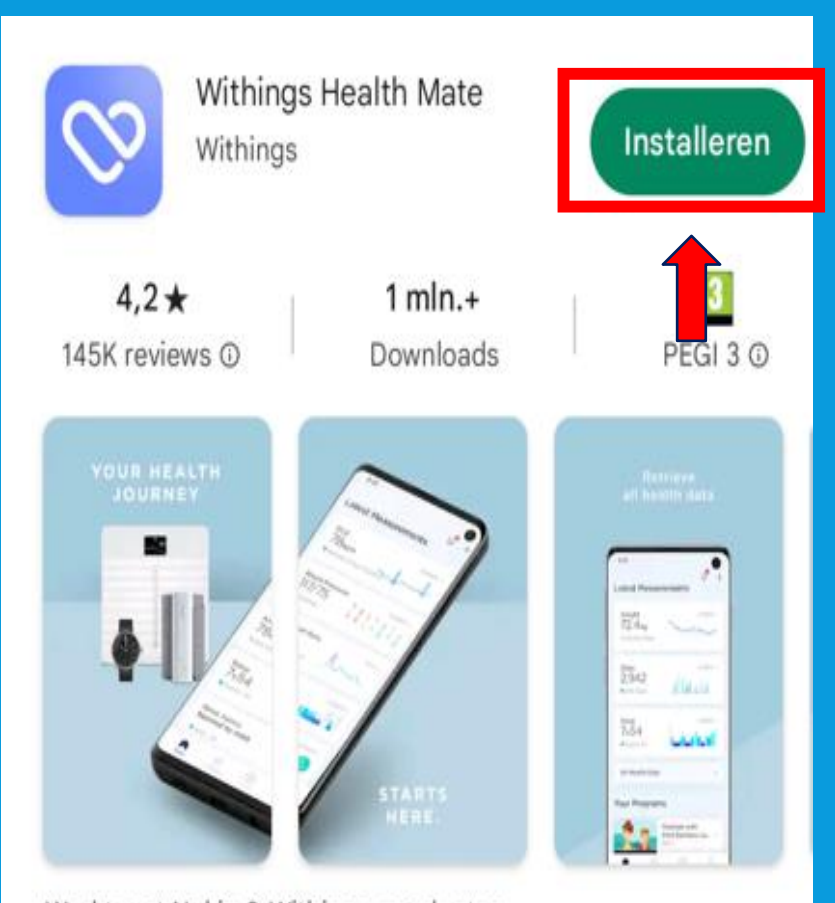

Werkt met Nokia & Withings-producten

## WITHINGS APP INLOGGEN

#### U kunt nu inloggen op de Withings app

#### Selecteer Doorgaan

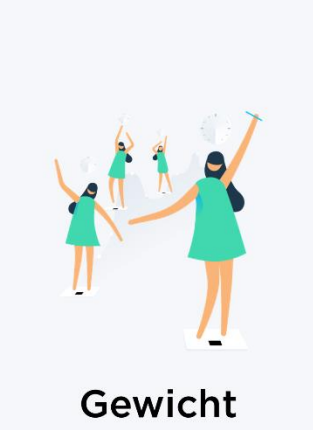

Stel een doel. Weeg uzelf. Houd uw voeding bij in een Journaal. Volg trends.

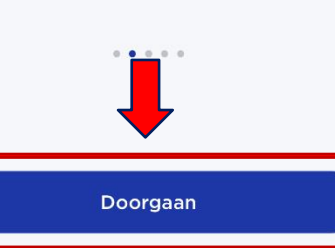

# Verdergaan m Annuleren E-MAILADRES Doorgaan OF 🗯 Verdergaan met Apple G Verdergaan met Google

Voer het email adres in dat u van het ziekenhuis heeft gekregen, dit eindigt op hlc.nl (zie afbeelding 1) Selecteer dan Doorgaan

#### Selecteer het kleine zinnetje "Hulp nodig? Zie opties"

#### $\times$

Controleer uw e-mail

We hebben net een tijdelijke identificatiecode verzonden naar

#### IDENTIFICATIECODE

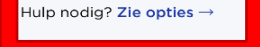

#### Afbeelding 1

I. III Leids Universitair Medisch Centrum

| TH        |
|-----------|
| ,         |
|           |
|           |
|           |
|           |
|           |
|           |
|           |
|           |
|           |
| nume on k |
|           |

BOX

count

TheBax en de apparaten zijn geen vervanging voor spoedels ende zorgi Heeft u spoedelsende zorg nodig, bei dan het alarmnummer 112 Op www.hartlongcentrum.nl/thebox ziet u onder Handleidinger hoe u stap voor stap de apparaten kunt installeren.

www.hartlongcentrum.nl/thebox chnische ondersteuning: Kilk bill problem en eerst op wew.hartiong

### WITHINGS APP INLOGGEN

#### Selecteer Inloggen met wachtwoord

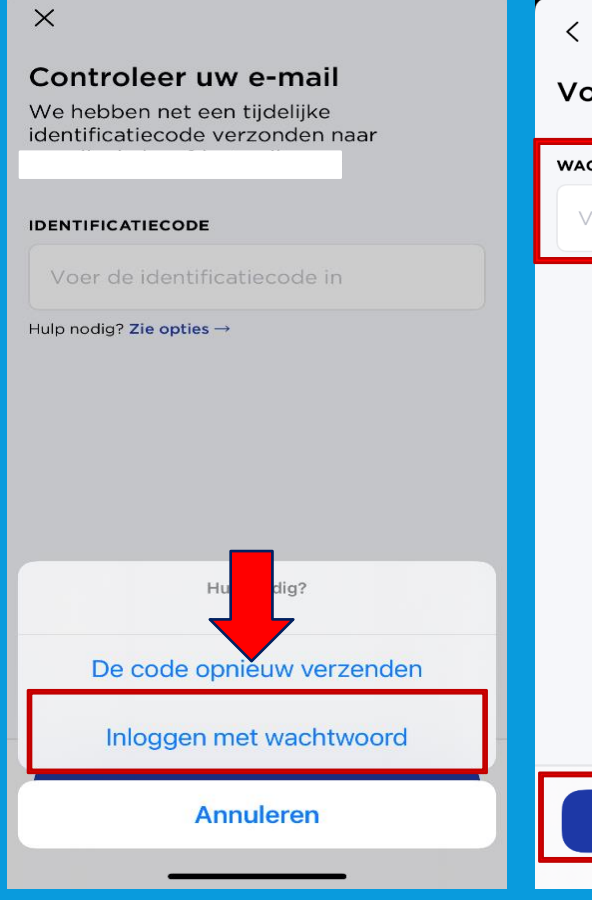

#### < Voer uw wachtwoord in

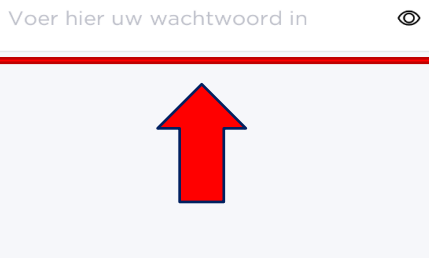

Volgende

Voer het wachtwoord in dat u van het ziekenhuis heeft gekregen, dit staat vermeld op uw afgifteformulier; zie afbeelding 1. Selecteer vervolgens Volgende

#### Afbeelding 1

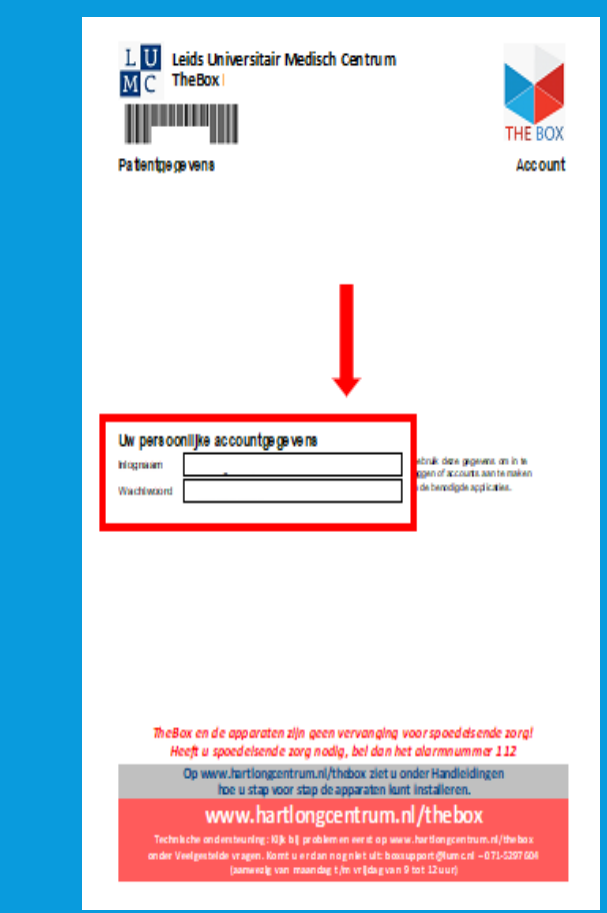

### **APPARATUUR INSTALLEREN VAN WITHINGS**

#### Nu gaat u het volgende installeren: -Scanwatch

1.U gaat onder in de app naar Apparaten. Zie afbeelding 1.

2.Dan selecteert u **installeer een apparaat**, zie afbeelding 2.

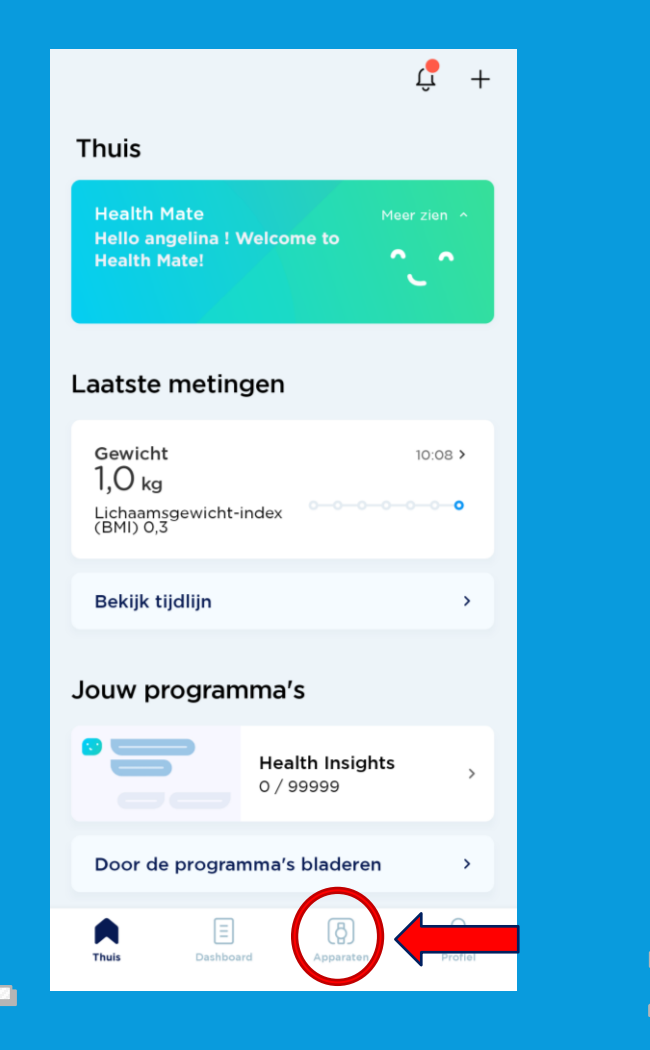

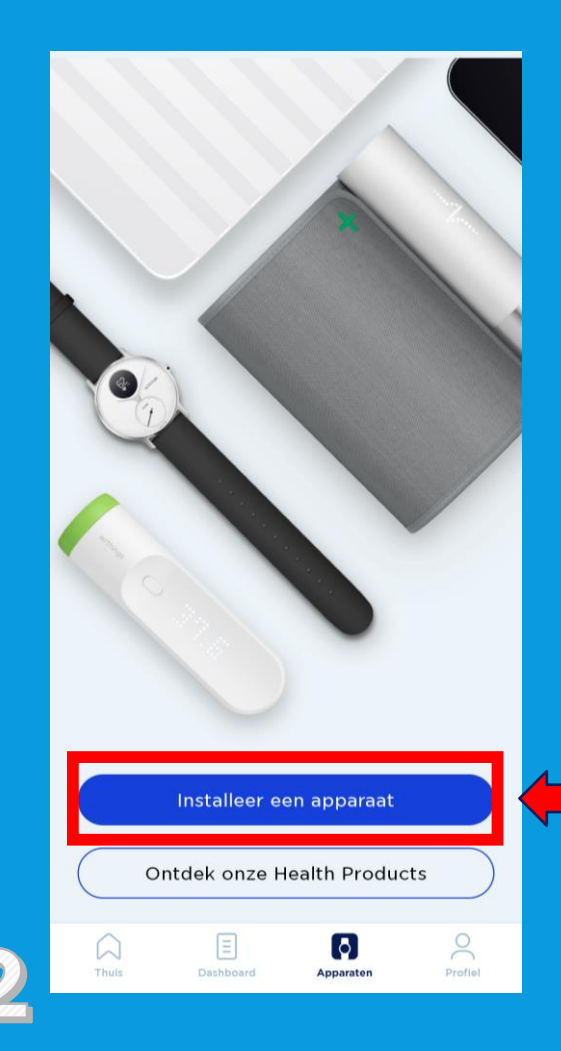

### SCANWATCH HORLOGE INSTALLEREN

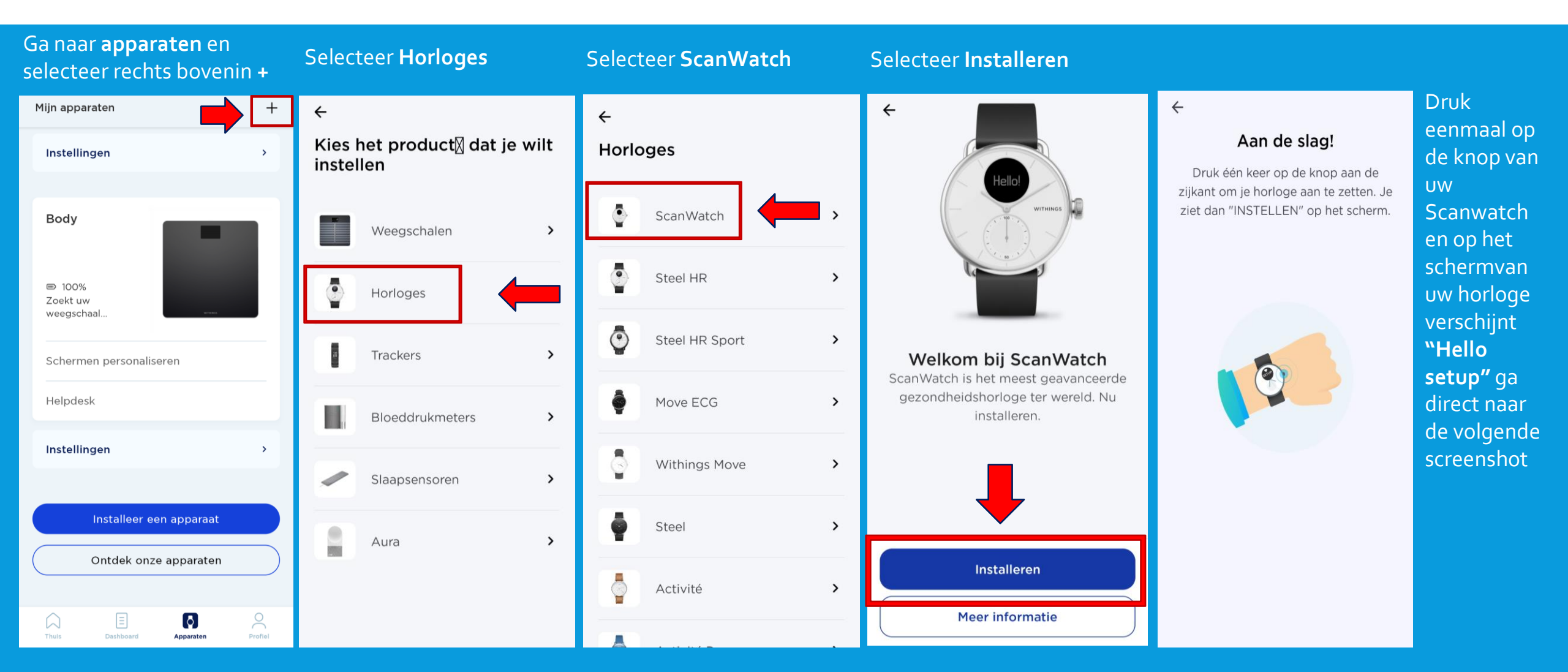

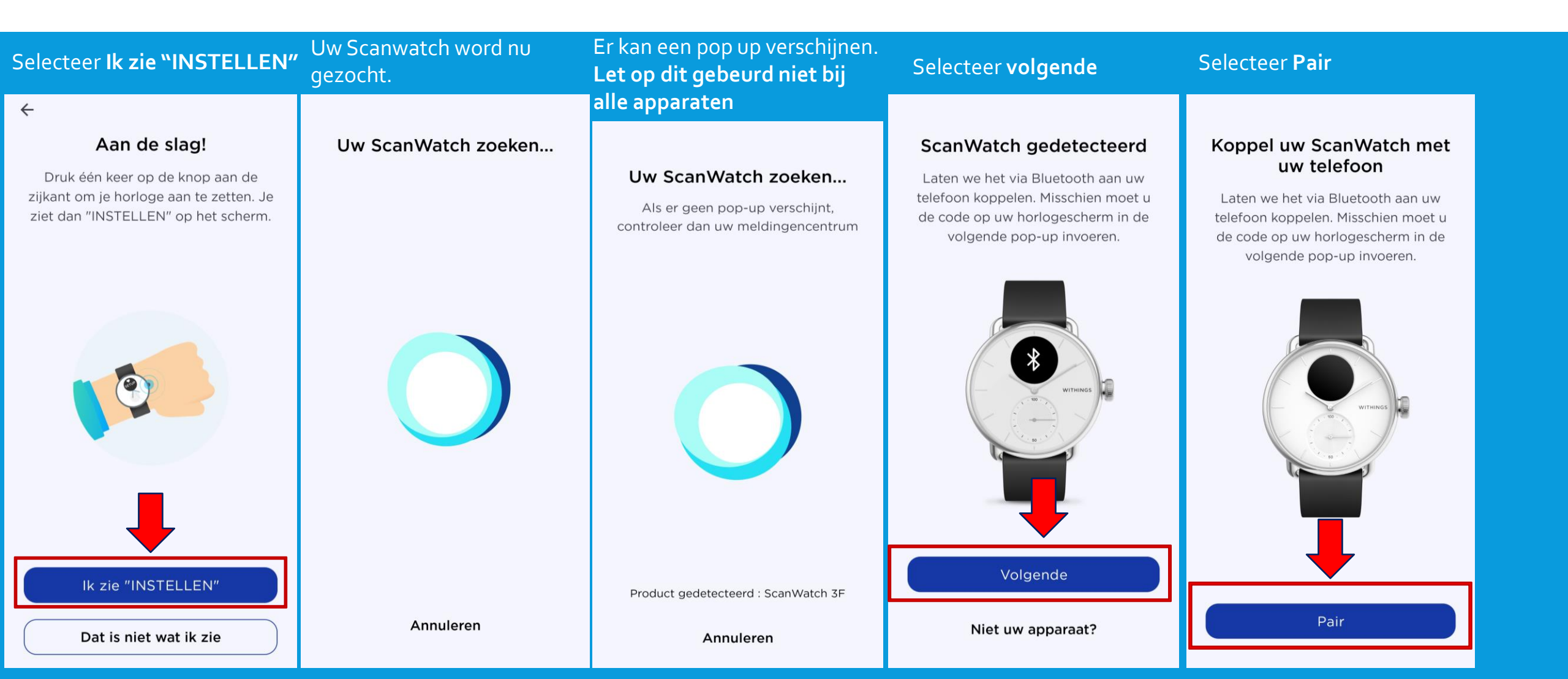

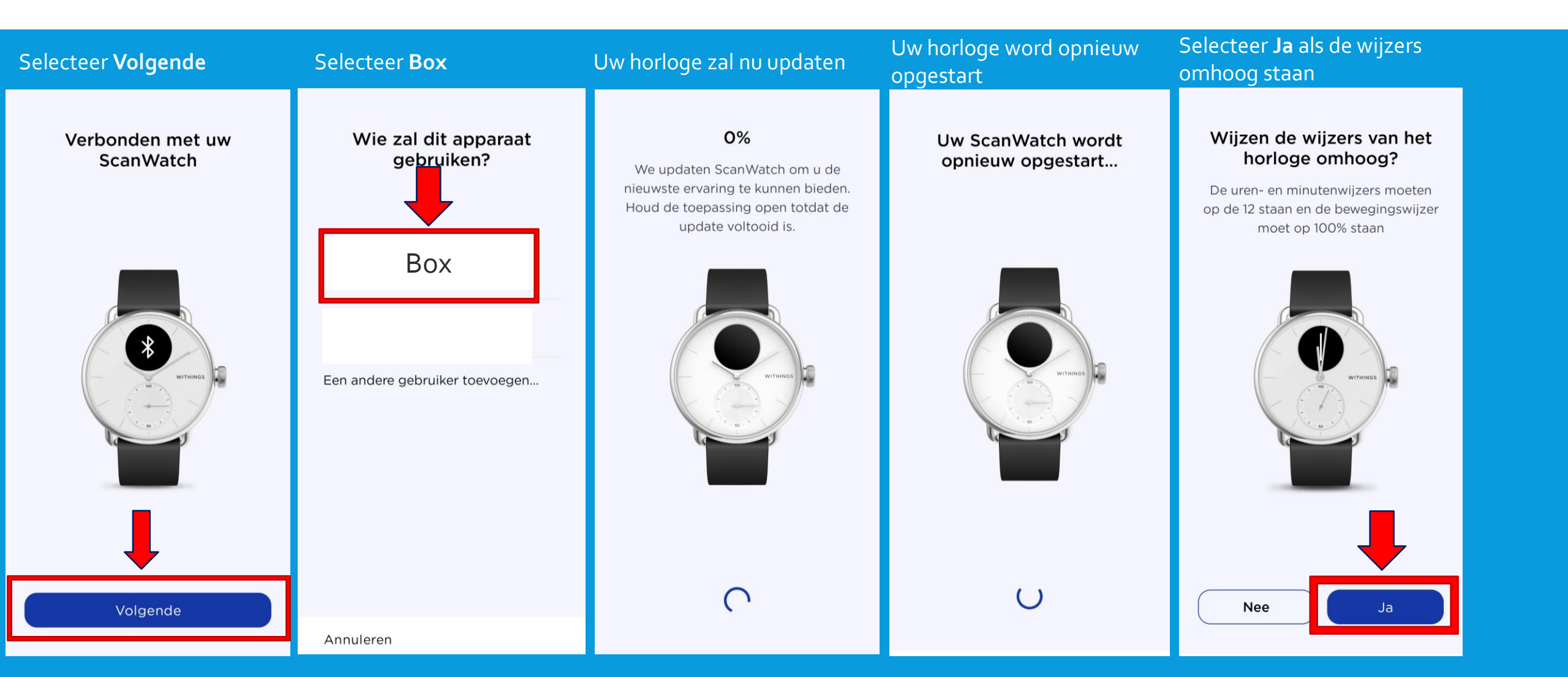

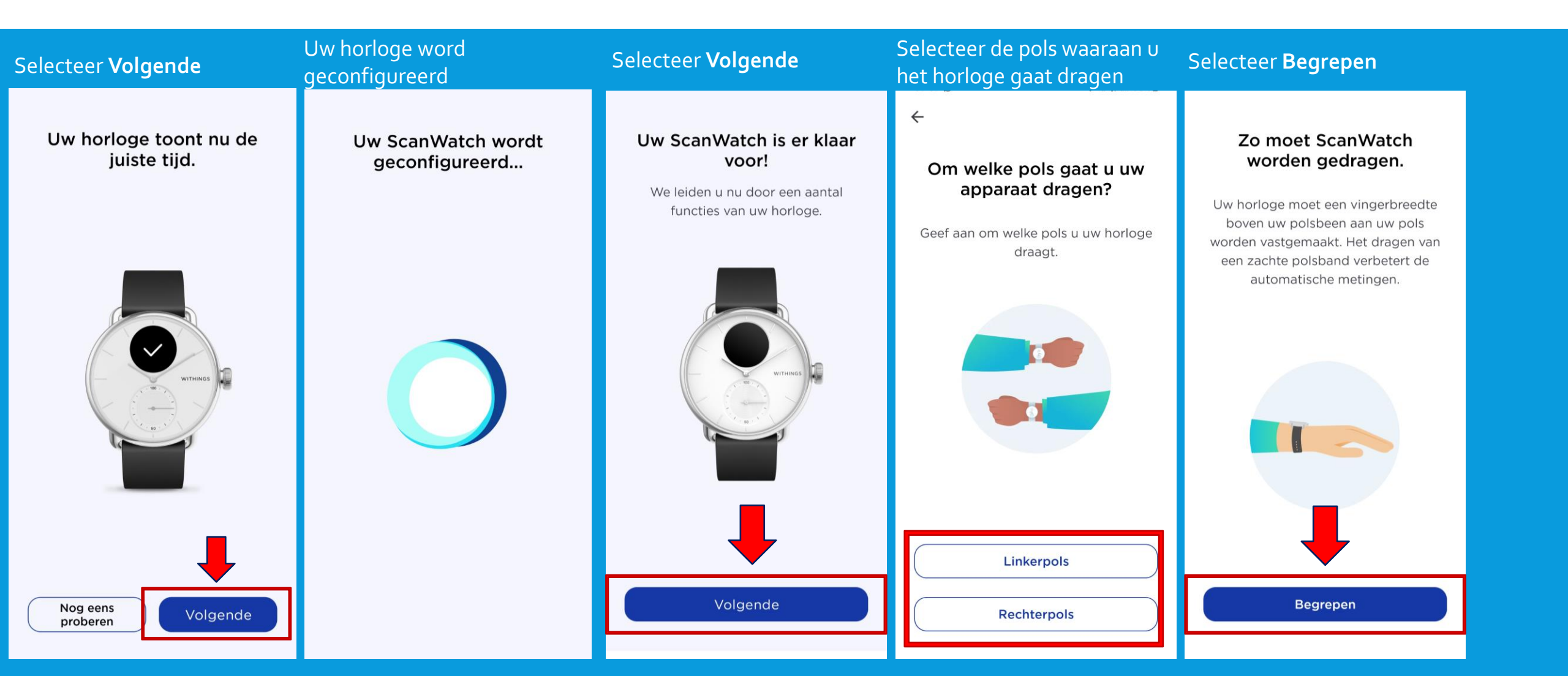

#### Let op nu volgt de uitleg van het gebruik van het horloge.

Volg de stappen goed en lees alles goed door. Het horloge bevat vele opties. De opties die wij selecteren zijn suggesties. Mocht u andere keuzes maken is dit geheel uw eigen keuze. Let op; hoe meer opties u selecteert of toestemming u geeft hoe sneller het horloge leeg zal zijn.

Instellingen kunt u altijd later in de Withings app aanpassen mocht dit nodig zijn.

Mocht u voor extra opties kiezen, houd u er rekening mee dat uw arts of verpleegkundig specialist dit niet zal beoordelen.

Nu kunt u de installatie hervatten.

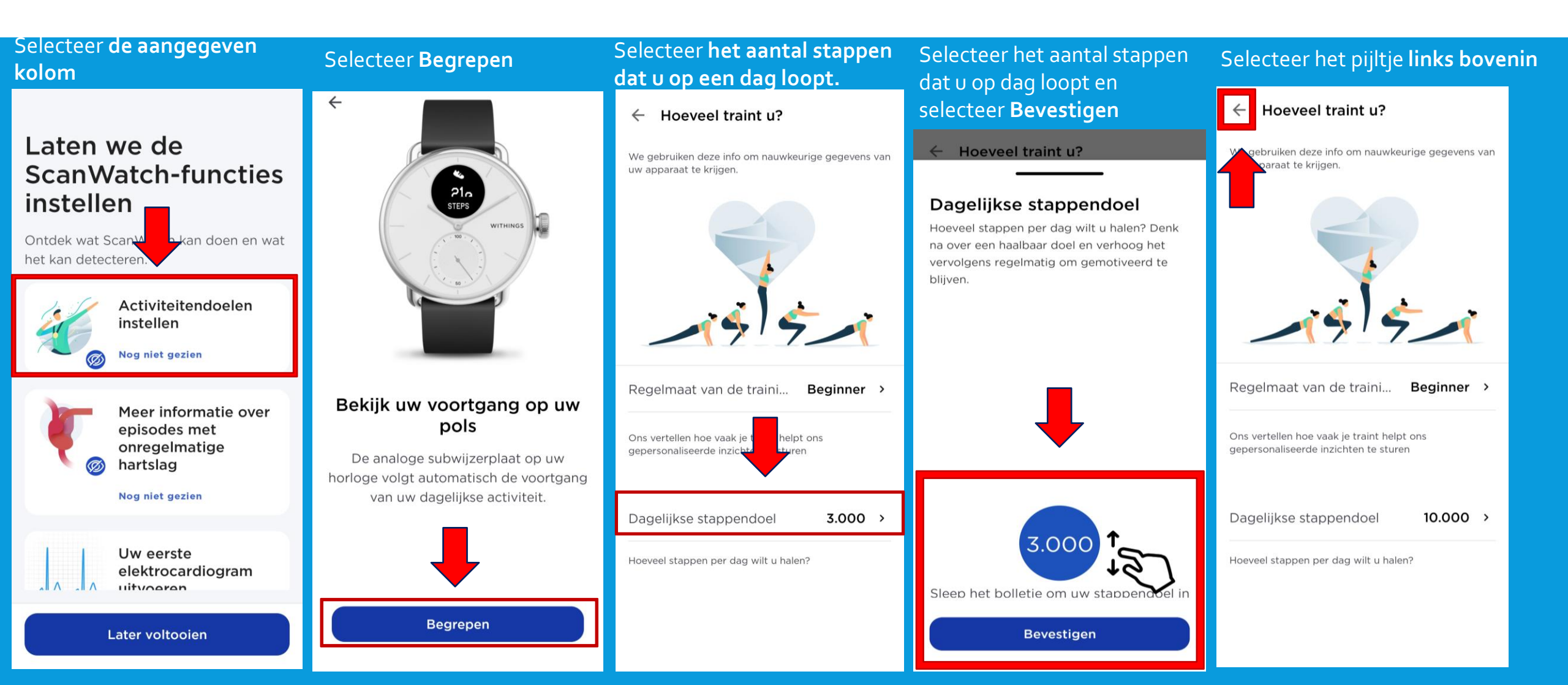

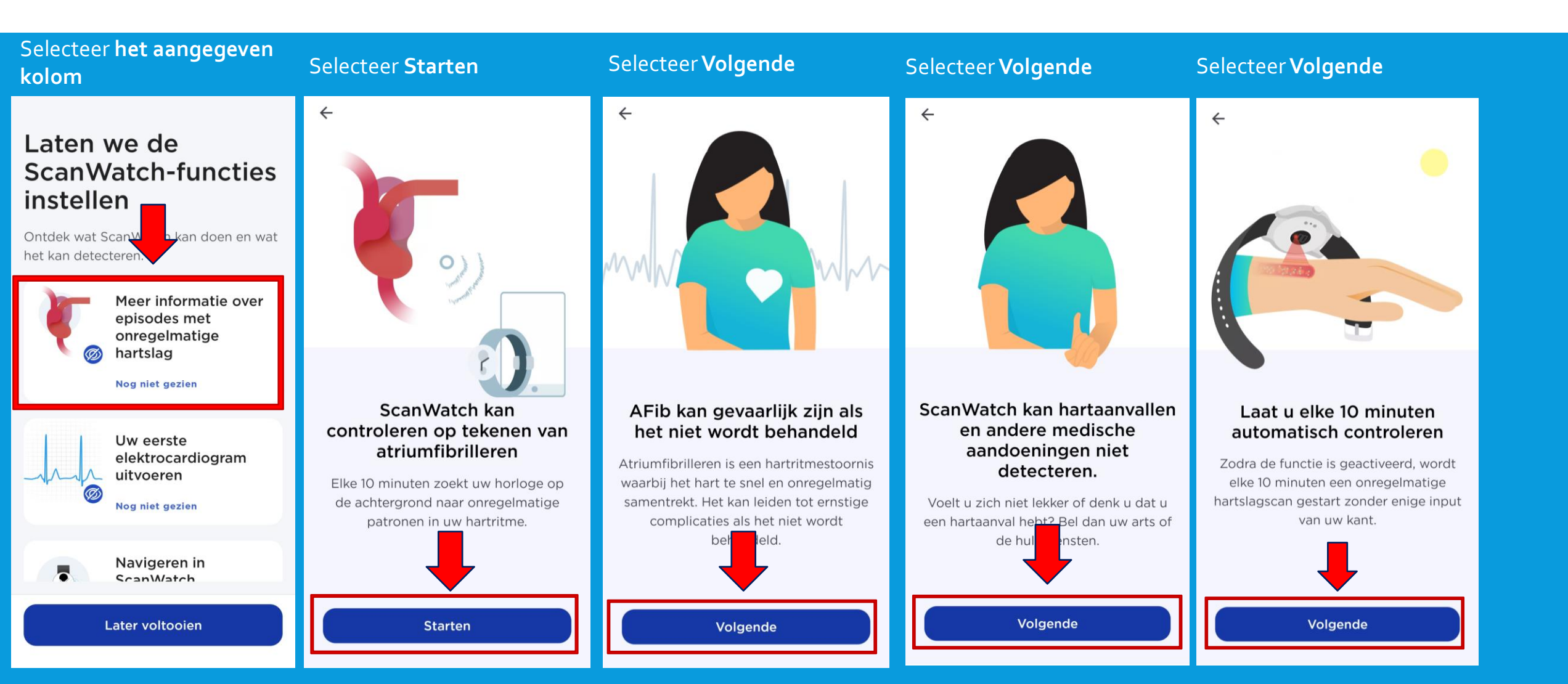

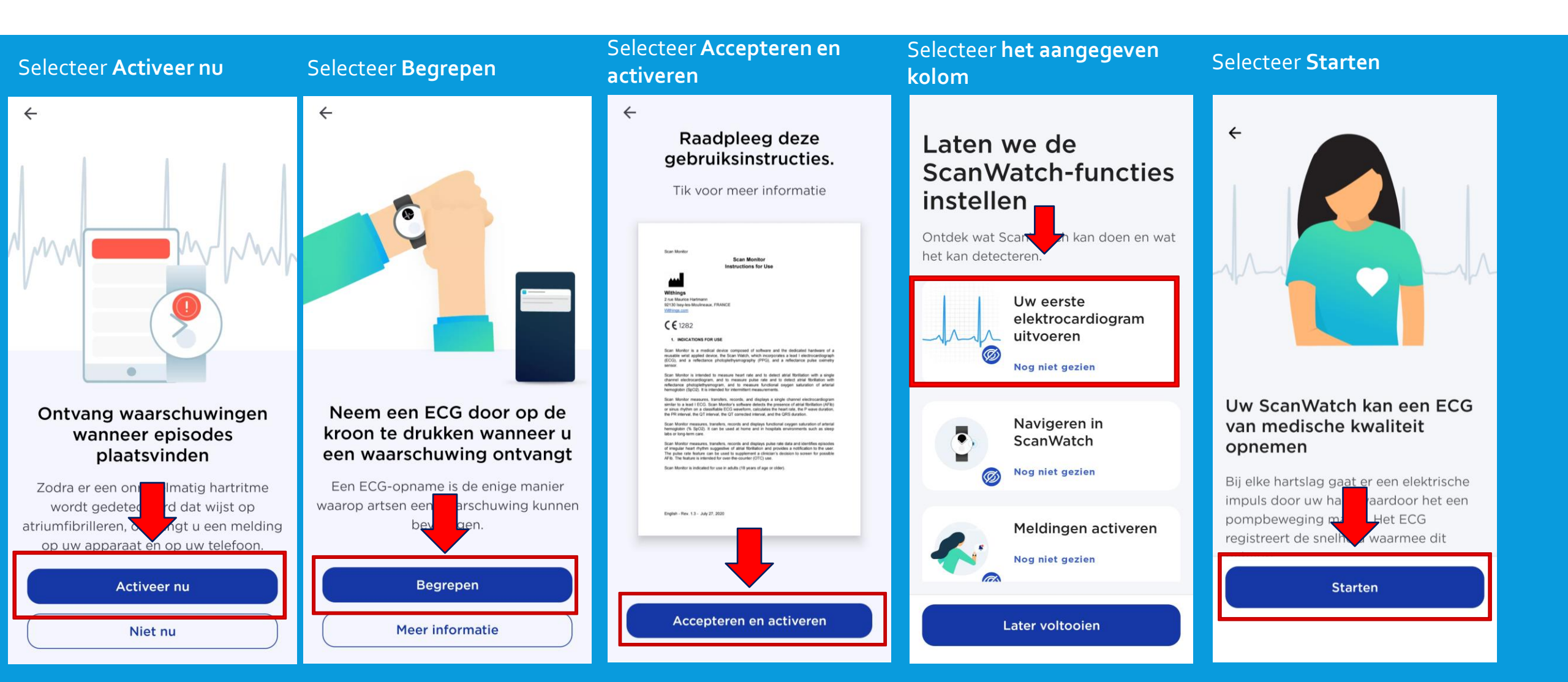

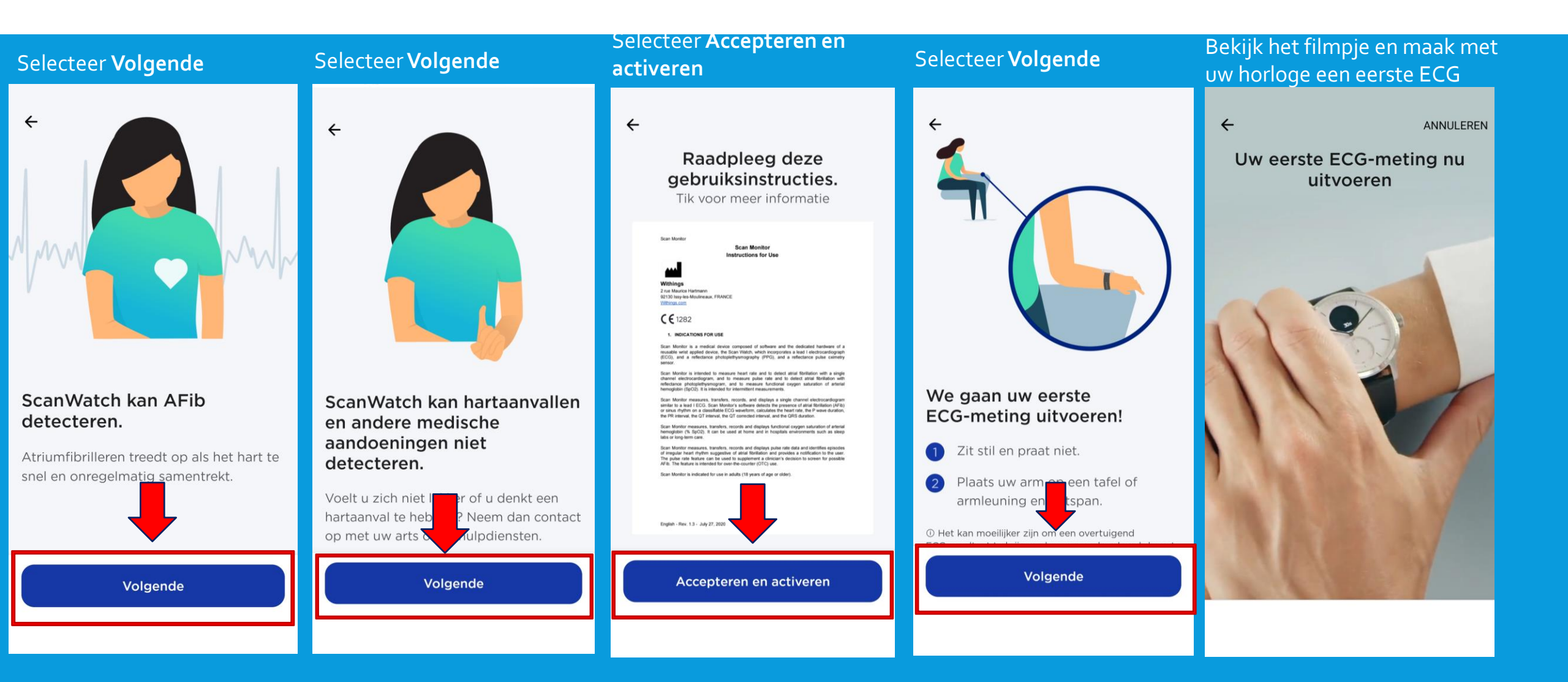

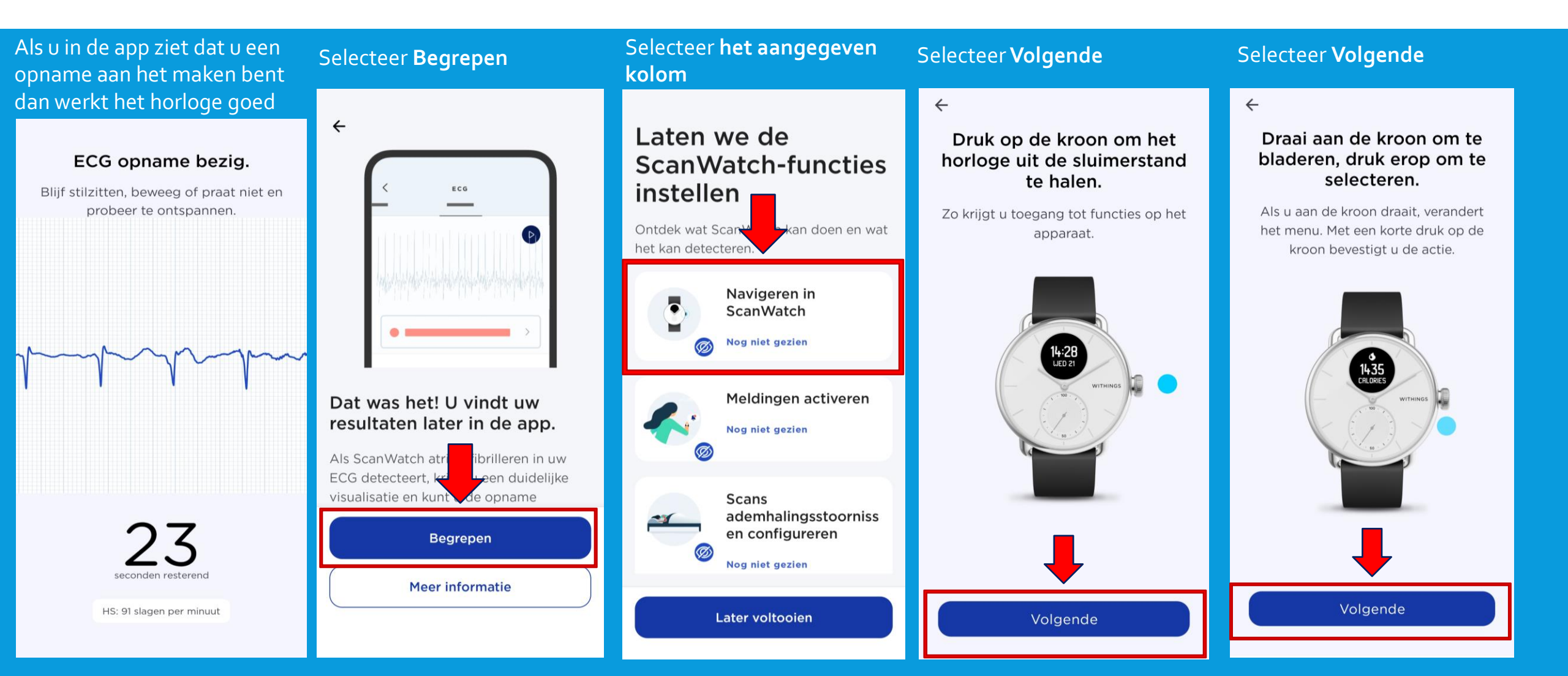

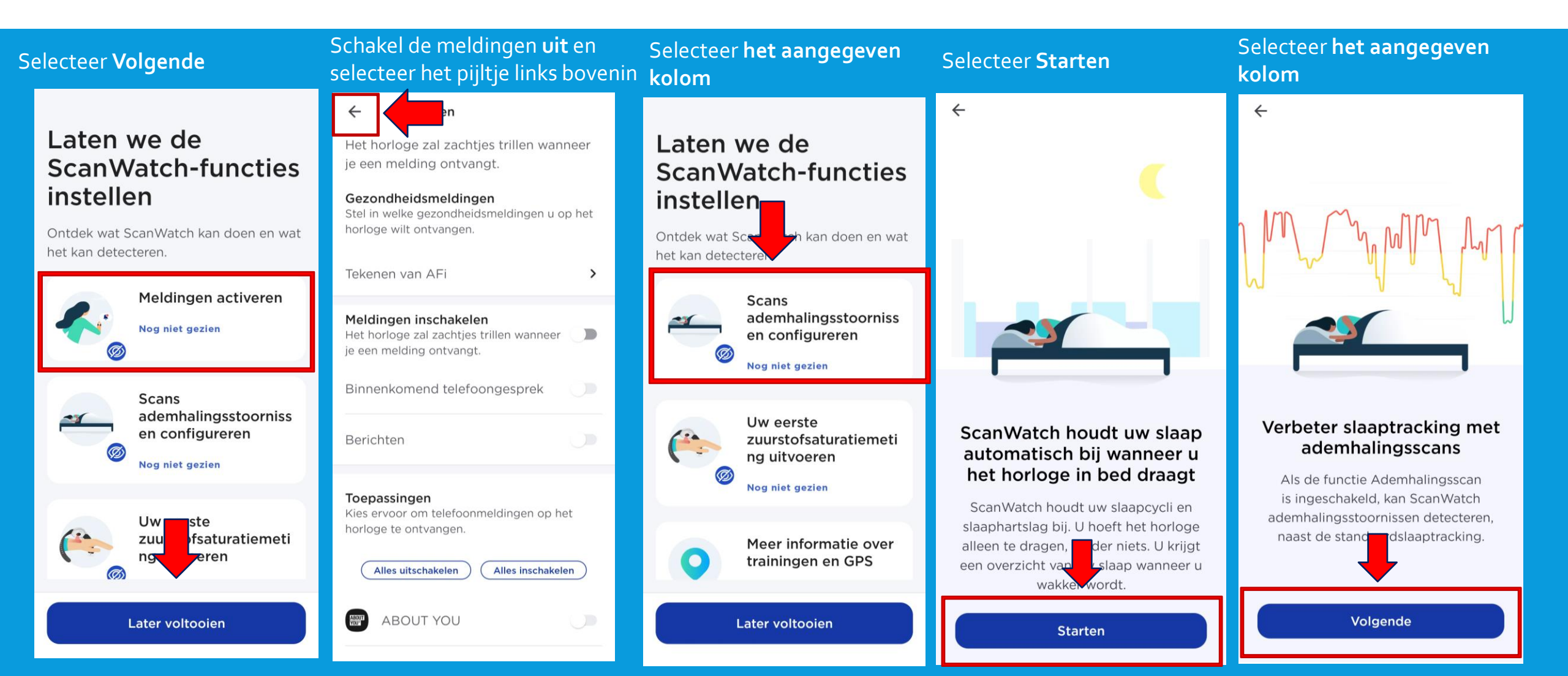

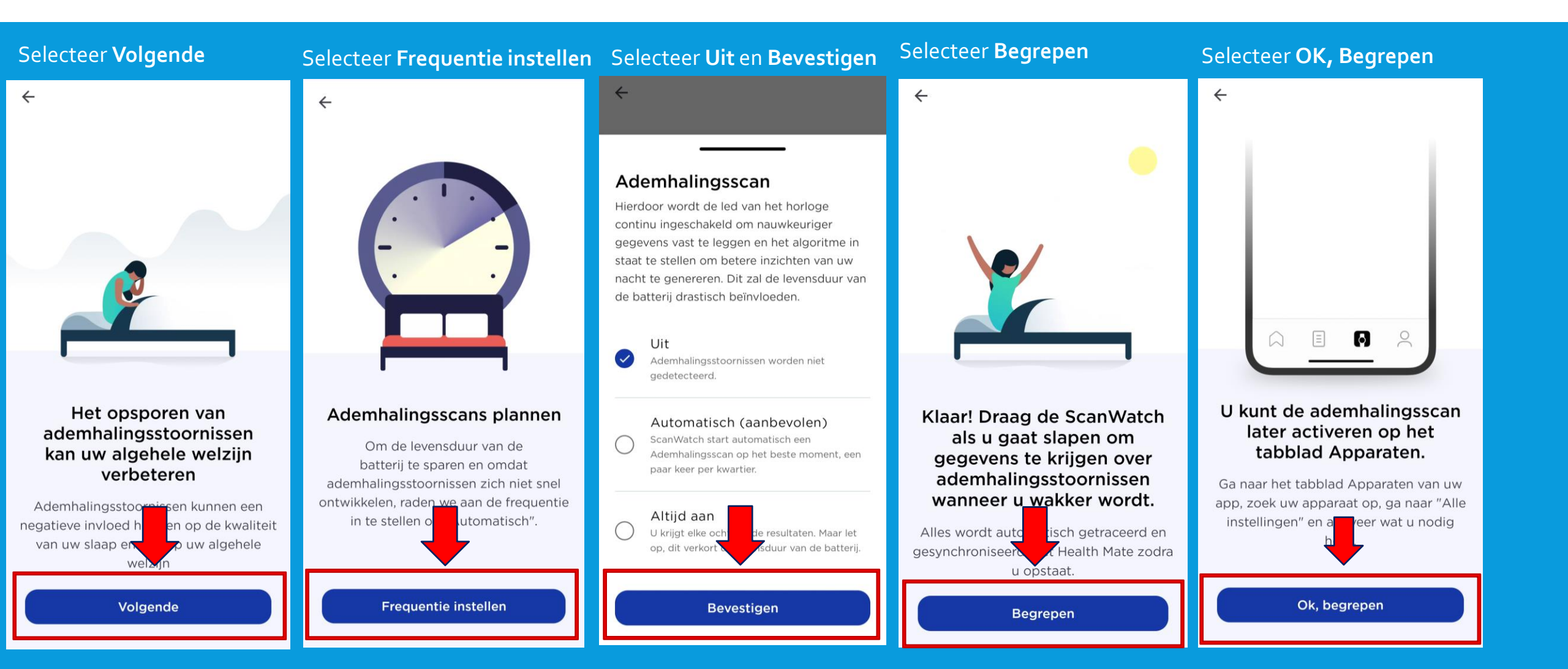

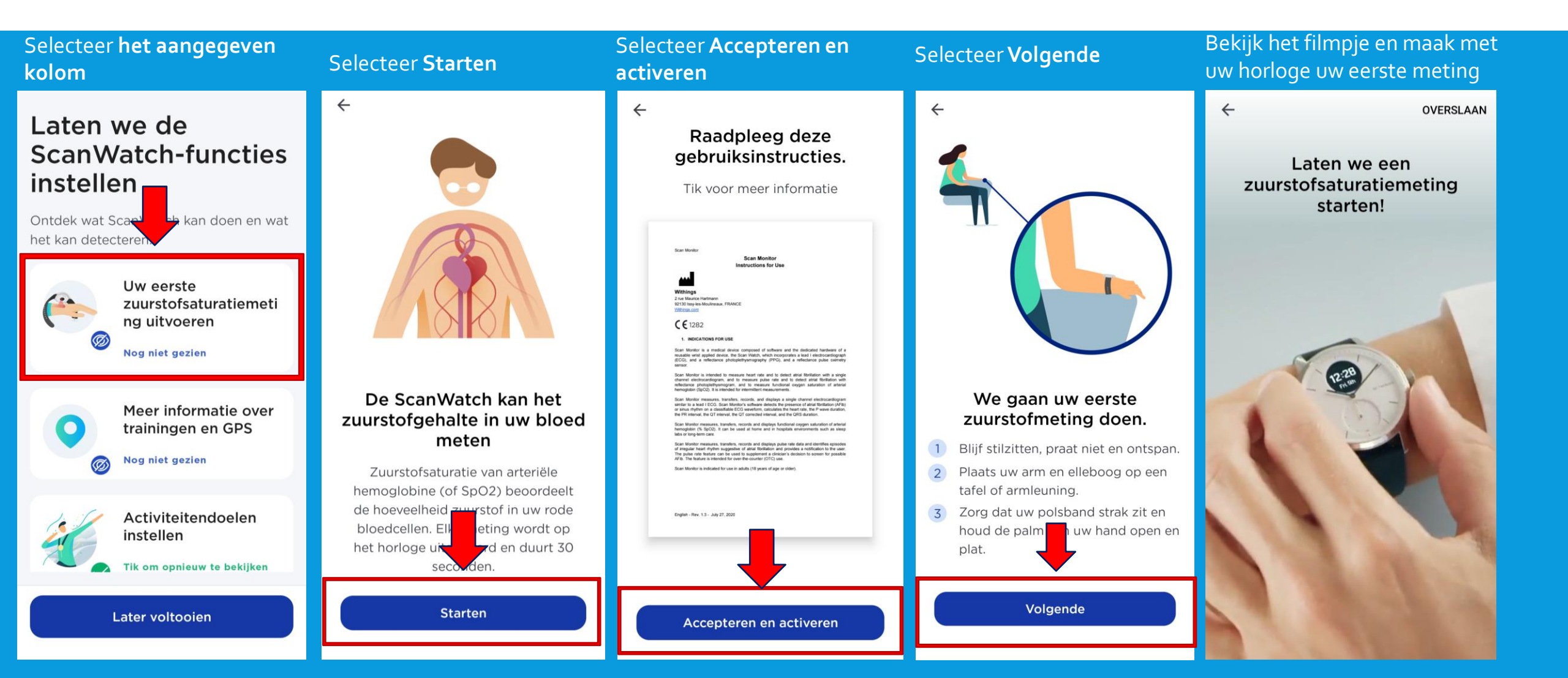

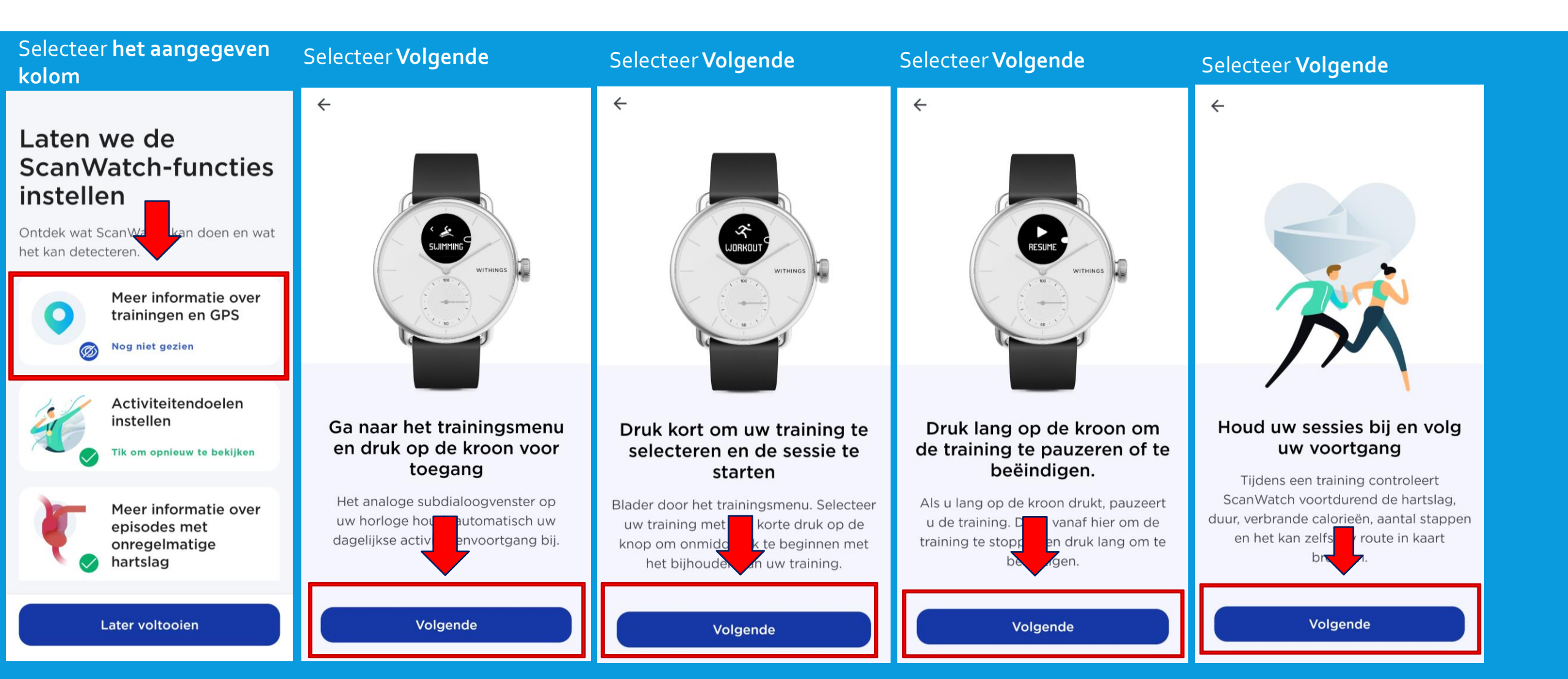

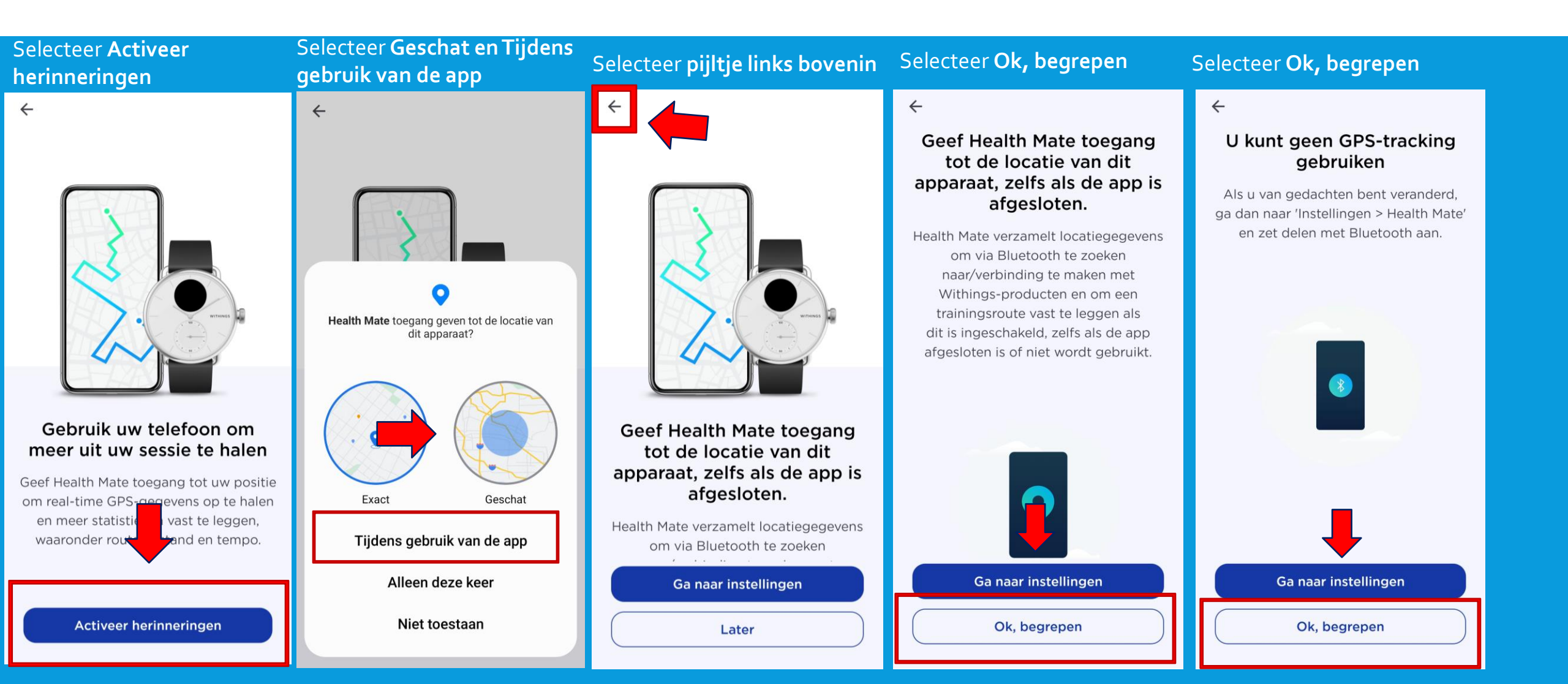

Selecteer OK

~

#### Selecteer **OK**

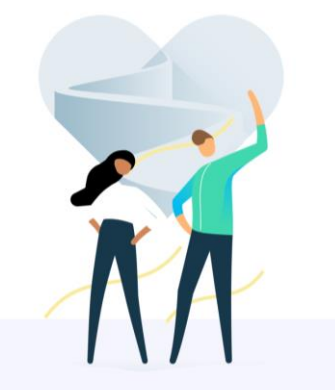

Klaar! U kunt nu trainen.

We hopen dat alles eenvoudig en

duidelijk was. U kunt deze uitleg

OK

#### Laten we de ScanWatch-functies instellen

Ontdek wat ScanWatch kan doen en wat het kan detecteren.

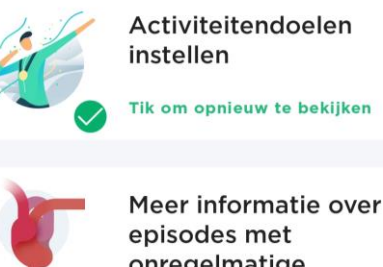

onregelmatige hartslag

Tik om opnieuw te bekijken overigens altijd opnieuw raadplegen in het onderdeel Apparaten van de Health Uw rste zardiogram OK

Uw Scanwatch is nu klaar voor gebruik. U heeft alle functies nu doorgenomen. Mocht dit later dit nogmaals door willen lezen of wijzigen, dan kan dit via de instellingen van uw Scanwatch.

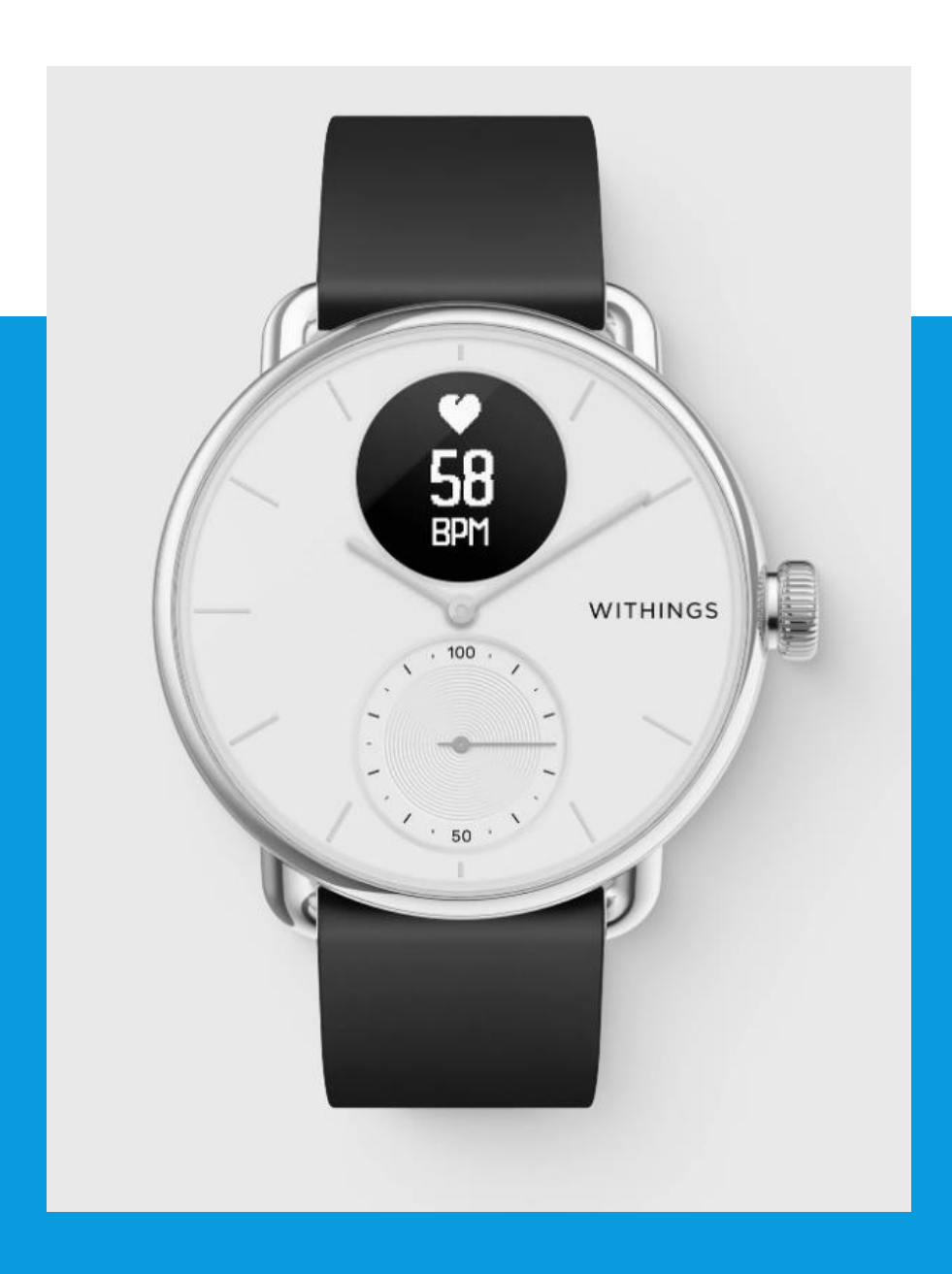

# SCANWATCH INFORMATIE

- De Scanwatch is spatwater dicht en er kan mee gedoucht worden. Zwemmen wordt niet geadviseerd.
- Maak altijd een ECG met het horloge om de pols welke u aangegeven heeft bij installatie.
- Het horloge kan uw slaapregistratie bijhouden als u deze 's nachts omhoudt. Dit hoeft overigens niet, deze gegevens worden niet nagekeken.
- De Scanwatch werkt op een accu en moet regelmatig opgeladen worden. De oplader vindt u in de verpakking.

### **OVERIGE INFORMATIE**

De eerste weken kijken wij met u mee of metingen goed binnenkomen. U krijgt hierover een e-mail. Dit is alleen een bericht dat uw metingen binnen komen en geen inhoudelijke e-mail over uw metingen.

Heeft u thuis vragen over een apparaat of lijkt een apparaat niet te werken? Dan kunt u ons bereiken per telefoon of e-mail.

Tel : 071-5297604 (09.00 – 12.00) E-mail: <u>boxsupport@lumc.nl</u> graag de naam en geboortedatum erbij vermelden van de person die de move ECG gebruikt.

The Box is geen vervanging van spoedeisende zorg.

Uw metingen worden niet dagelijks nagekeken.

Voelt u zich niet goed, dan handelt u zoals u altijd doet. U belt de huisarts, poli of 112, afhankelijk van hoe ernstig het is.

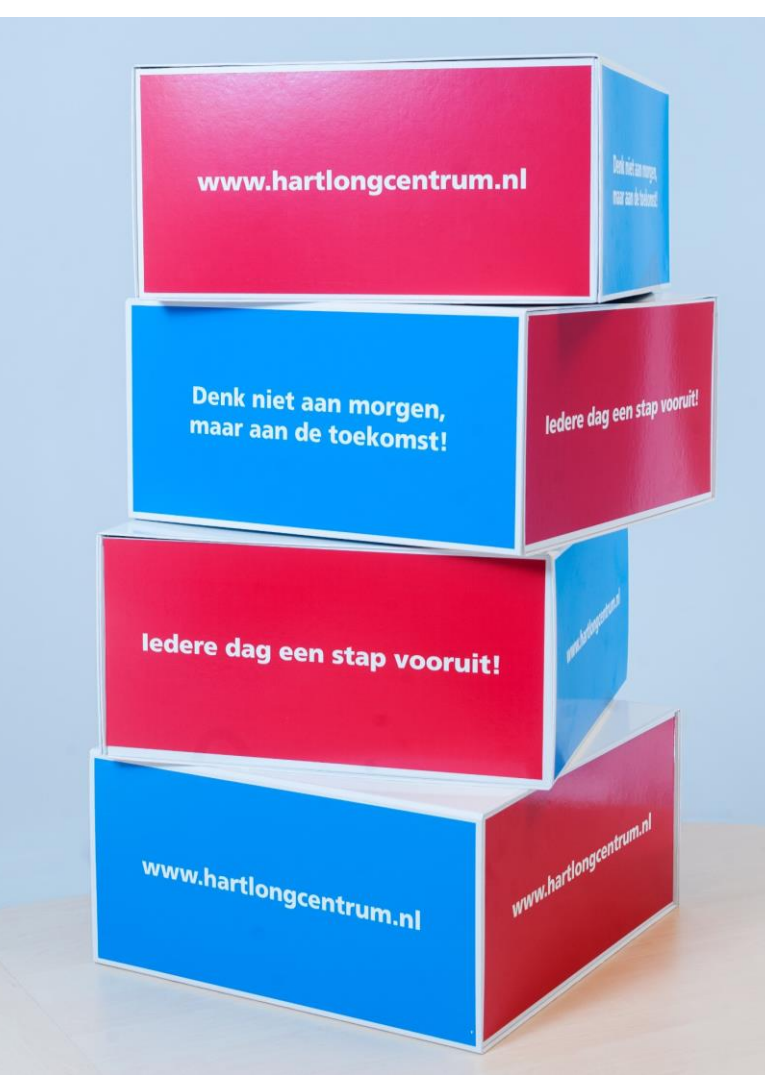

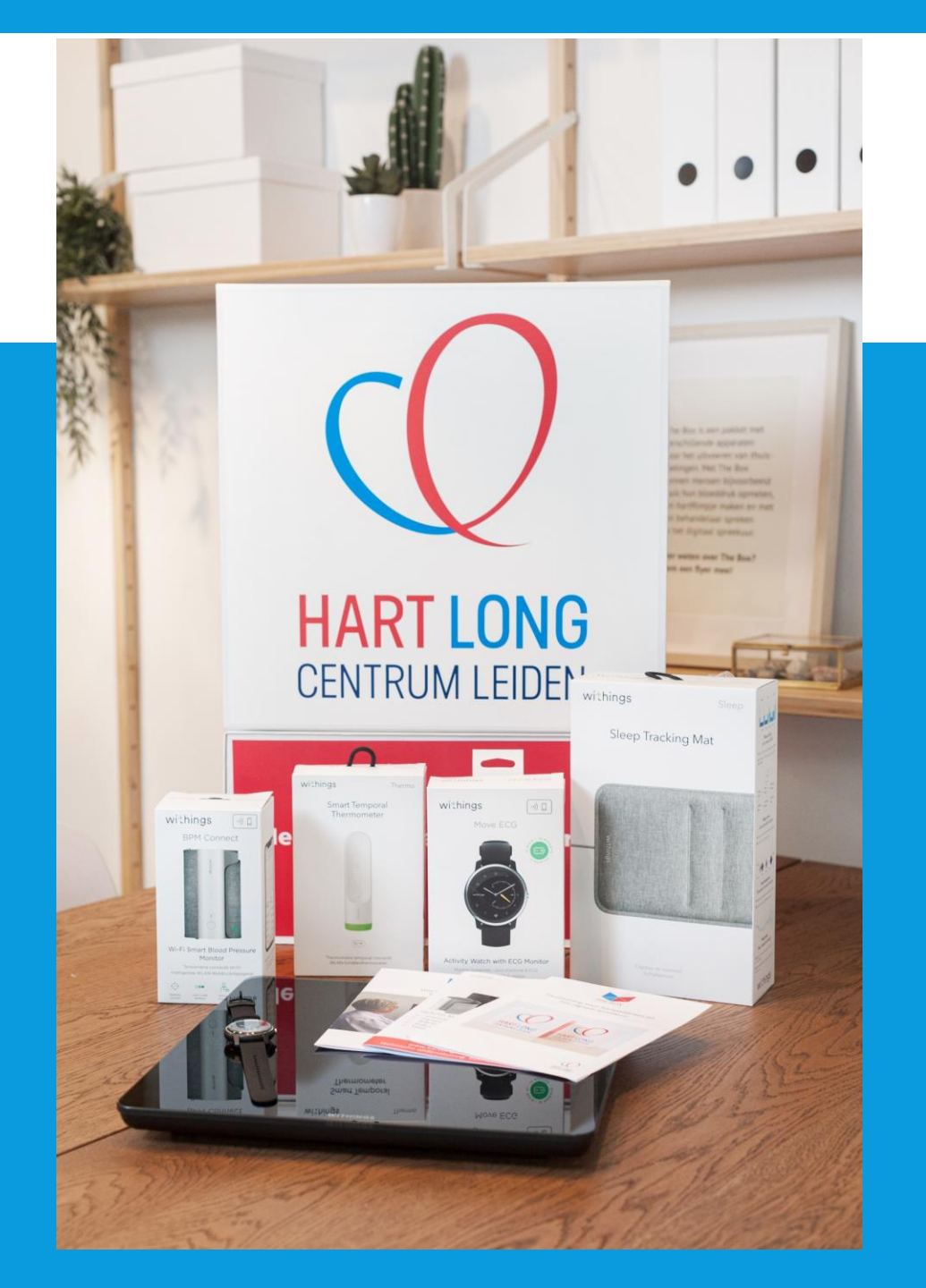

# EINDE INSTALLATIE EN UITLEG THE BOX

Dank u wel voor uw aandacht en mocht u nog vragen hebben dan horen wij het graag.

Tel : 071-5297604 (9:00 – 12:00)
E-mail: boxsupport@lumc.nl

Vriendelijke groet,

E-Health assistentes van het Hart Long Centrum.